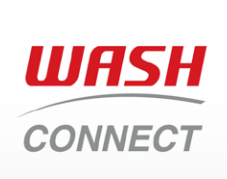

## **Quick Features Guide**

## **Payment**

Enter machine number or scan QR code to select an available machine.

Load laundry and then tap **Pav**.

Depending on your machine type, you will either select your fabric setting or push the start button on the machine.

Refund

Request

icon and select

and tap submit.

history.

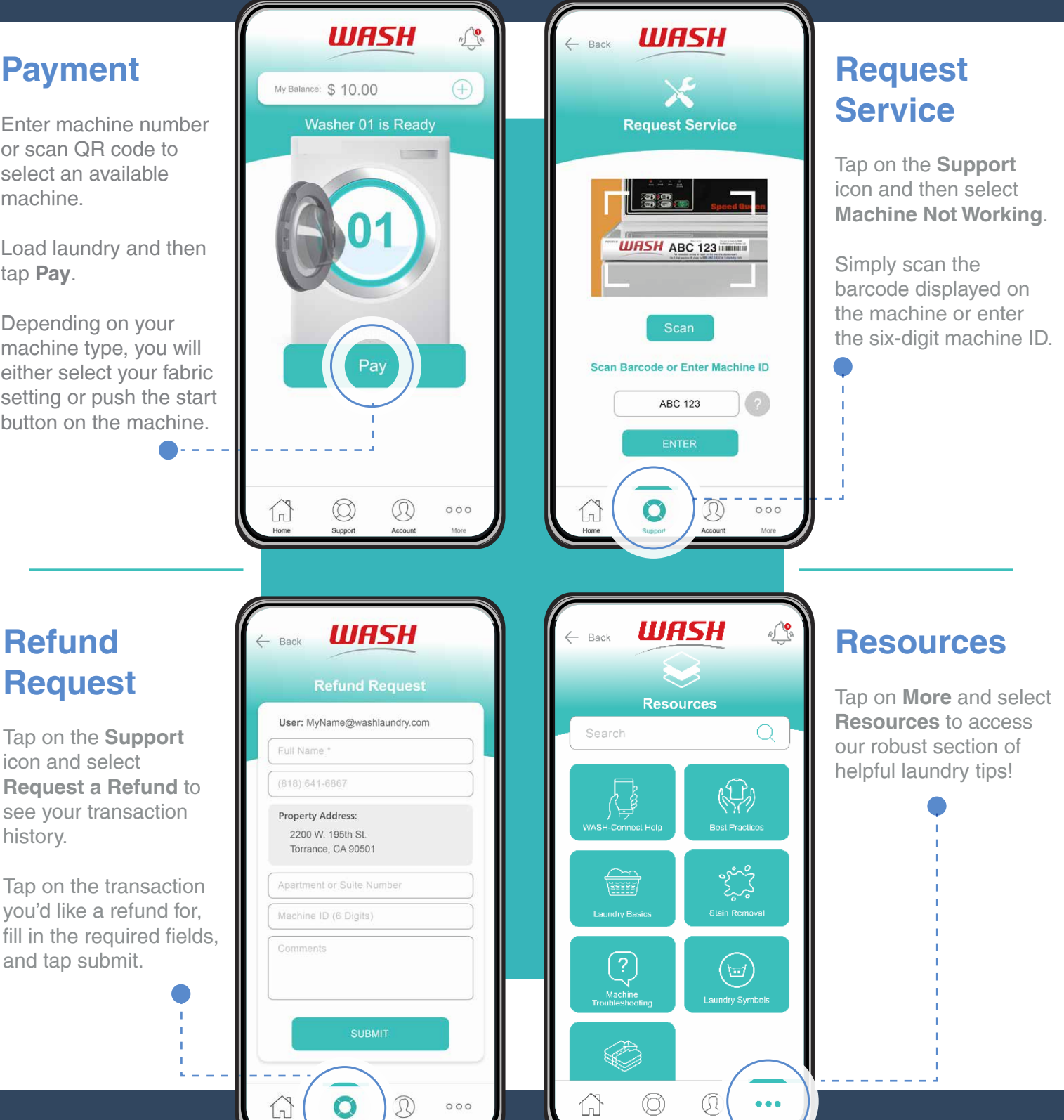